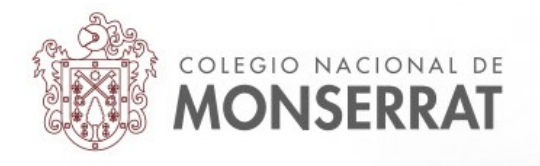

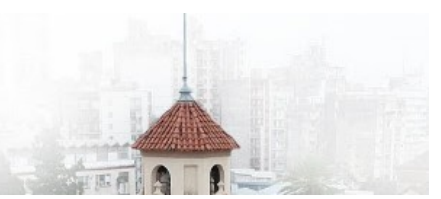

## Aula Virtual del Colegio Nacional de Monserrat: tutoriales

06\_Envío de mensajes masivos a estudiantes

Usted puede necesitar enviar un mensaje privado a muchos estudiantes o un conjunto de ellos por diversas razones. Es un mensaje uno-a-uno a través de la mensajería interna de Moodle. A cada estudiante le aparecerá la notificación de mensajes al conectarse. Entre las notificaciones y su nombre y apellido, arriba a la derecha:

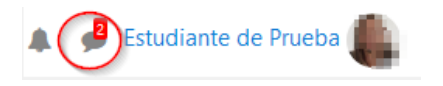

Al pulsar sobre el globo de conversación puede verse una previsualización del mensaje:

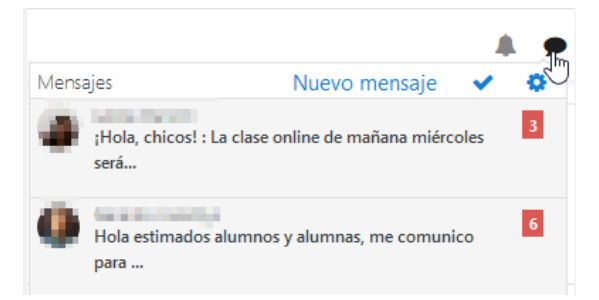

Pulsar sobre uno de los mensajes lleva a la interfaz de la mensajería interna de Moodle, dando la posibilidad contestar el mensaje, de lectura de otros mensajes, la de añadir contactos dentro de la plataforma. Es un tipo de mensajería simple que puede incluir vínculos web pero no archivos adjuntos.

Mensajes

| Buscar mensajes                               | Inflice Mentern                                                                                                    | Editar          |
|-----------------------------------------------|----------------------------------------------------------------------------------------------------|-----------------|
| Latera Macan Index Macan Index Index Interest | Monday, 30 de March de 2020<br>¡Hola , chicos! Desde esta semana hasta que se levante la cuarentena, tendremos clases on-li<br>una vez por semana.<br>(Como complemento de material enviado por el aula virtual. No son obligatorias.)<br>Para ingresar, deberán acceder a este línic<br>https://meet.google.com/uro-mfok-jwr?authuser= 1. | ine,            |
| Ç.                                            | Los he programado dentro de los horarios de la materia.<br>PARA LOS MIÉRCOLES 10:30 HS.                                                                                                    | r<br>16:37      |
|                                               | Friday, 3 de April de 2020                                                                                                    |                 |
|                                               | ¡Hola, chicos! Subí un archivo con la traducción de la voz pasíva, que me pidieron en la clase<br>virtual del miércoles pasado. Lo adjunté en la carpeta de materiales del 1º tema. ¡Nos vernos!                                                                                                    | :<br>!<br>12:22 |
|                                               | Tuesday, 14 de April de 2020                                                                                                    |                 |
|                                               | ;Hola, chicos! : La clase online de mañana miércoles será a las 11:30 hs. Si tiene programada o<br>clase para ese horario, les pido que me avisen por este medio. Para ingresar, tiene que hacer<br>en: https://maet.noopla.com/uno.mfok.iwr2aithurar-1-bloc vernoel                                                                       | otra<br>clic    |
| Mensaies Contactos                            | Escribe un mensaje                                                                                                    | Enviar          |

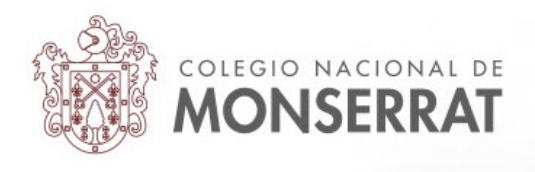

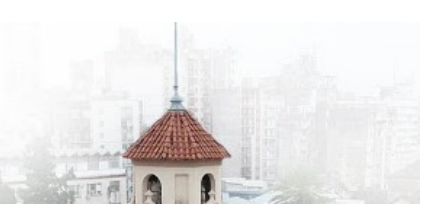

Envío de un mensaje privado profesor-estudiante/s

1° En el curso que desea enviar un mensaje, pulse en la opción participantes, de la columna izquierda:

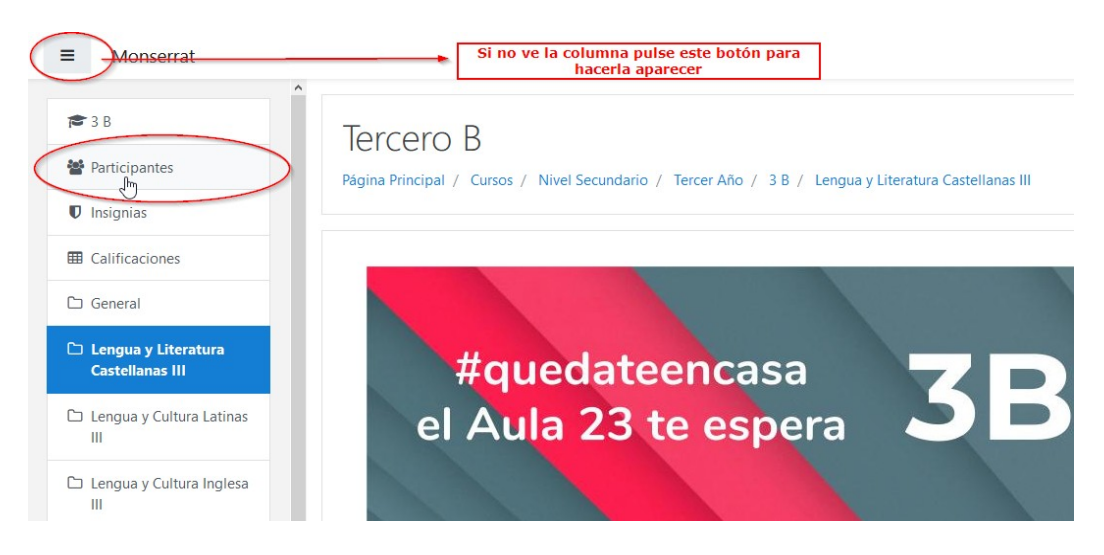

2° Deberá filtrar los participantes por el rol estudiante (comience a tipear la palabra y la plataforma completará "Rol: estudiante").

| Participantes           | Participantes                             |
|-------------------------|-------------------------------------------|
| No se aplicaron filtros | × Rol: Estudiante                         |
| estudi 🔻                | Buscar palabra clave o seleccionar filtro |
| Rol: Estudiante         | > Número de participantes: 33             |

3° En la parte inferior de esta página (que nos lista los datos de todos los estudiantes del curso 3B en este caso) debemos prestar atención a estas opciones:

|            |                                                                                                    | 4.5 galera Brotheban                              | Estudiante 🖋      | No hay grupos      | 59 minutos 53 segundos | Activo 1 | ¢ |
|------------|----------------------------------------------------------------------------------------------------|---------------------------------------------------|-------------------|--------------------|------------------------|----------|---|
|            | A REAL REPORT OF REAL PROPERTY AND A REAL PROPERTY AND A REAL P | gladger/12/Mexical serv                           | Estudiante 🖋      | No hay grupos      | 15 horas 12 minutos    | Activo 1 | ٥ |
|            |                                                                                                    | .com                                              | Estudiante 🖋      | No hay grupos      | 18 horas 26 minutos    | Activo 1 | ¢ |
|            |                                                                                                    | decision association and                          | Estudiante 🖋      | No hay grupos      | 54 minutos 38 segundos | Activo 1 | ٥ |
|            |                                                                                                    | carding in figurations                            | Estudiante 🖋      | No hay grupos      | 1 día                  | Activo 1 | ø |
|            |                                                                                                    | 0000000000000                                     | Estudiante 🖋      | No hay grupos      | 1 hora 33 minutos      | Activo 1 | ¢ |
| 1 2        | 30                                                                                                    |                                                   |                   |                    |                        |          |   |
| Mostrar 33 | >                                                                                                    |                                                   |                   |                    |                        |          |   |
|            | Seleccione a todos los usuarios 33 Seleccione a todos l                                                                                                    | os usuarios en esta página No seleccionar ninguno | On los usuarios : | seleccionados Elec | gir                    | :        | ; |

Aquí podrá seleccionar estudiantes para enviar un mensaje. Para seleccionar individualmente basta con marcar la casilla de verificación correspondiente (el cuadro blanco a la izquierda de cada persona). Por defecto muestra 20 participantes; puede elegir mostrar todos haciendo clic en "Mostrar *n*". Si el mensaje es dirigido a toda la clase, elegimos "Seleccione *n* usuarios".

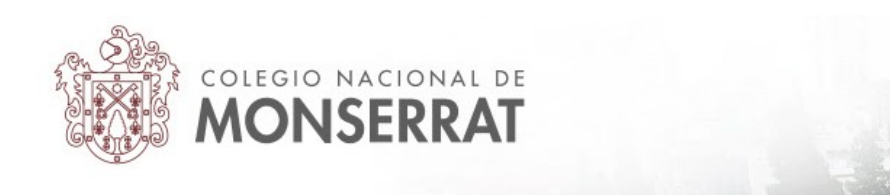

## 4° Con los usuarios seleccionados ya seleccionados, desplegar las opciones y pulsar en Enviar Mensaje

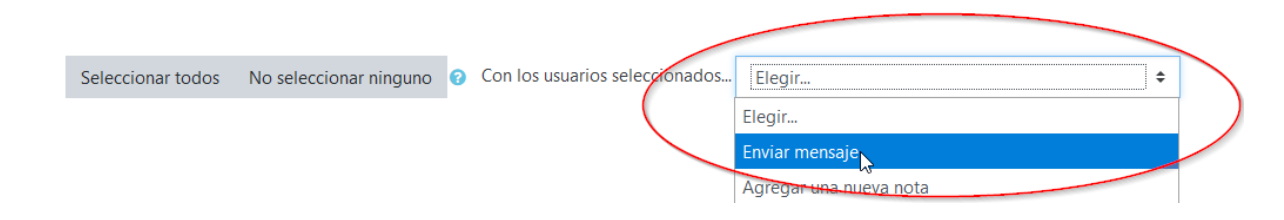

5° Escriba su mensaje en la ventana emergente y pulse en enviar mensaje a n personas, donde n es el número de personas seleccionado anteriormente.

| Enviar el mensaje a 33 personas        |    |  |
|----------------------------------------|----|--|
|                                        | _  |  |
| Aquí puede escribir o pegar su mensaje |    |  |
|                                        |    |  |
|                                        |    |  |
| Enviar el mensaje a 33 personas Cancel | ar |  |

La próxima vez que una persona destinataria de este mensaje ingrese con sus datos a la plataforma, le aparecerá la notificación del mensaje como vimos al principio de este documento.

En el caso de usar la app de Moodle, podrá aparecer una notificación emergente del mensaje o bien se le informará que tiene un nuevo mensaje al entrar a la app.

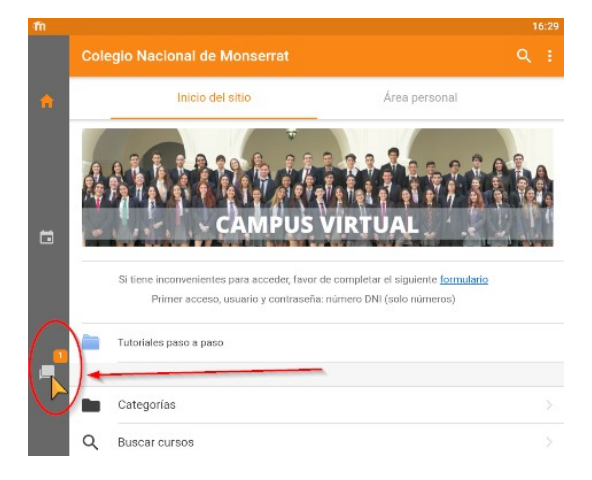

Tutorial realizado por Mario Pizzi, abril de 2020

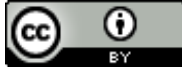

Esta obra está bajo una Licencia Creative Commons Atribución 4.0 Internacional.